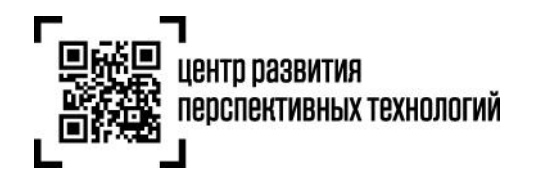

ООО «Оператор ЦРПТ»

129090, Россия, Москва, Проспект Мира, 6

info@crpt.ru, www.crpt.ru

# РУКОВОДСТВО ПО УСТАНОВКЕ И НАСТРОЙКЕ ПРОГРАММНОГО ОБЕСПЕЧЕНИЯ ДЛЯ РАБОТЫ С ЭЛЕКТРОННОЙ ПОДПИСЬЮ

ООО «Оператор-ЦРПТ» 2019 г.

# Оглавление

| Список сокращений                                                         |
|---------------------------------------------------------------------------|
| Системные требования4                                                     |
| Требования к электронной подписи4                                         |
| Установка драйверов и утилит для работы с носителями5                     |
| Установка комплекта "Драйверы Рутокен для Windows"5                       |
| Установка Рутокен Плагина в Windows7                                      |
| Установка корневых сертификатов в хранилище «Доверенные корневые центры»7 |
| Корневой сертификат Головного Удостоверяющего Центра                      |
| Корневой сертификат Минкомсвязи России11                                  |
| Корневой сертификат Удостоверяющего Центра11                              |
| Криптопровайдер КриптоПро11                                               |
| Установка КриптоПро CSP11                                                 |
| Установка сертификата в Личные13                                          |
| Криптопровайдер VipNet16                                                  |
| Установка VipNet CSP16                                                    |
| Установка сертификата в Личные17                                          |
| Выстраивание цепочки доверия КСКПЭП                                       |
| Установка КриптоПро ЭЦП Browser plug-in                                   |
| Техподдержка                                                              |

#### Список сокращений

- СКЗИ программа (служба), которая обеспечивает шифрование и расшифровку документов, отвечает за работу с электронной подписью. СКЗИ может быть встроена в носитель или представлена как отдельный программный продукт
- КСКПЭП квалифицированный сертификат ключа проверки электронной подписи, соответствующий требованиям, установленным 63-ФЗ и иными нормативно-правовыми актами, и созданный аккредитованным удостоверяющим центром либо федеральным органом исполнительной власти, уполномоченным в сфере использования электронной подписи
- **КЭП** квалифицированная электронная подпись уникальная последовательность символов, предназначенная для создания электронной подписи
- **УЦ** юридическое лицо, индивидуальный предприниматель либо государственный орган или орган местного самоуправления, осуществляющие функции по созданию и выдаче сертификатов ключей проверки электронных подписей
- офд оператор фискальных данных
- **ЭДО** электронный документооборот это обмен электронными документами по телекоммуникационным каналам связи (ТКС) через третье лицо оператора ЭДО
- **УПД** это универсальный передаточный документ, его особенность многофункциональность, благодаря которой можно заметно уменьшить объем документооборота
- ККТ контрольно-кассовая техника

## Системные требования

- Операционная система: Windows 7 и выше, Mac OS X 10.8 и выше;
- Браузер с поддержкой шифрования защищенных соединений по ГОСТ 34.10-2001, 28147-89, ГОСТ Р 34.11-2012 (Internet Explorer 10, Safari 10, Яндекс.Браузер с включенным ГОСТ TLS, Mozilla Firefox);
- Криптопровайдер с поддержкой алгоритмов шифрования ГОСТ Р 34.11-2012, ГОСТ 34.10-2001, 28147-89 (КриптоПро CSP, VipNet CSP и пр.);
- Программный компонент для работы с электронной подписью с использованием Webбраузера (Крипто ПРО ЭЦП browser plug-in);
- Набор драйверов и утилит для работы с носителями ЭП (Рутокен™, Аладдин™).

# Требования к электронной подписи

Необходимо установить сертификаты ключей проверки электронной подписи:

- корневой сертификат <u>Головного Удостоверяющего Центра</u> в хранилище сертификатов «Доверенные корневые центры сертификации»;
- корневой сертификат <u>Минкомсвязи России</u> в хранилище сертификатов «Доверенные корневые центры сертификации»;
- корневой сертификат Удостоверяющего Центра, выдавшего ЭП в хранилище сертификатов «Доверенные корневые центры сертификации».
- КСКПЭП, выданный юридическому лицу удостоверяющим центром, аккредитованным в соответствии с требованиями Федерального закона № 63-ФЗ, – в хранилище сертификатов «Личные».

# Установка драйверов и утилит для работы с носителями

Установка комплекта "Драйверы Рутокен для Windows"

Для работы с носителями Рутокен установите комплект драйверов.

Актуальная версия комплекта драйверов доступна по ссылке:

https://www.rutoken.ru/support/download/drivers-for-windows/

Для установки комплекта драйверов:

1. Запустите программу установки комплекта драйверов для Windows и нажмите на кнопку [Установить].

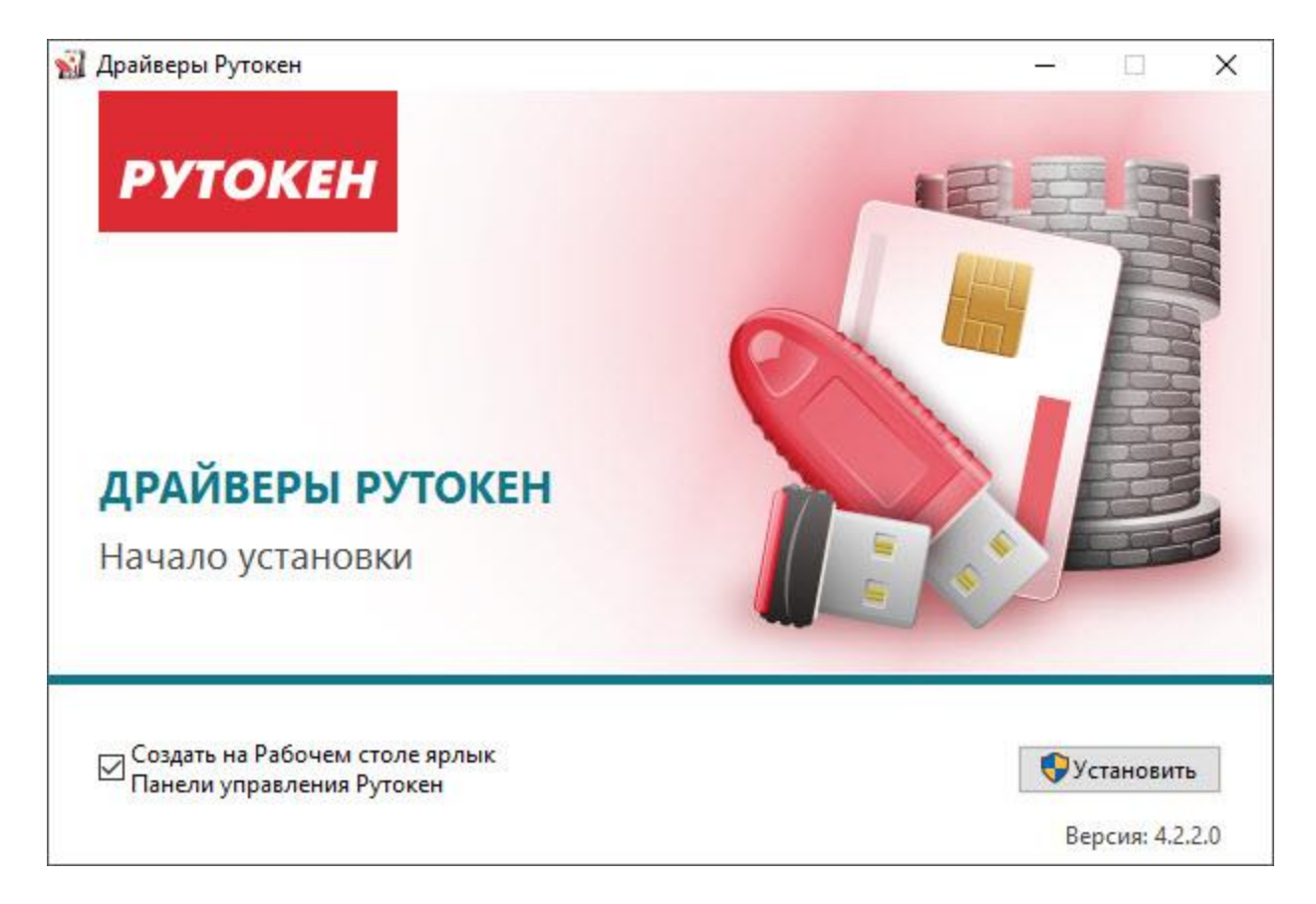

2. В окне с запросом на разрешение изменений на компьютере нажмите на кнопку [Да]. В результате запустится процесс установки комплекта драйверов.

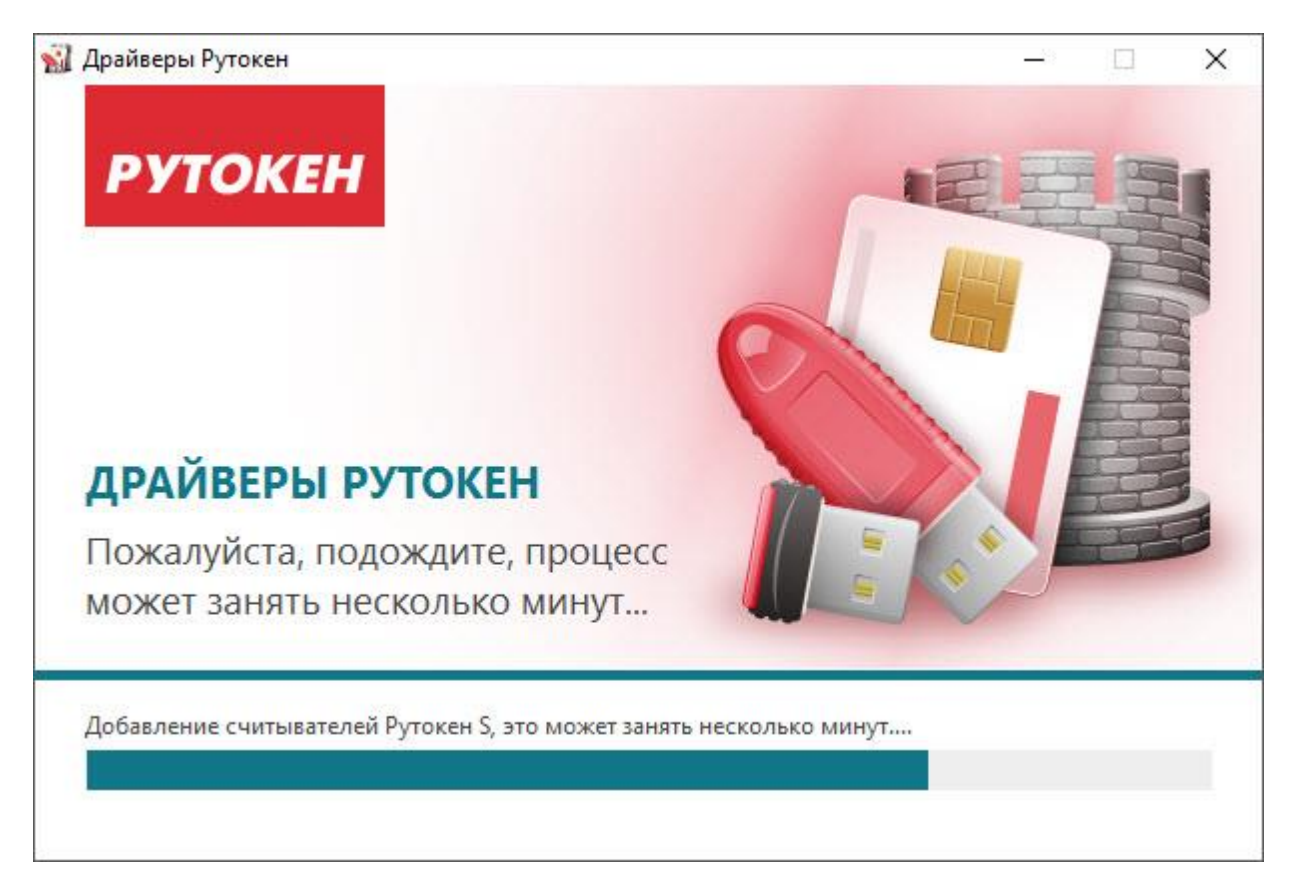

3. После завершения процесса установки нажмите на кнопку [Закрыть].

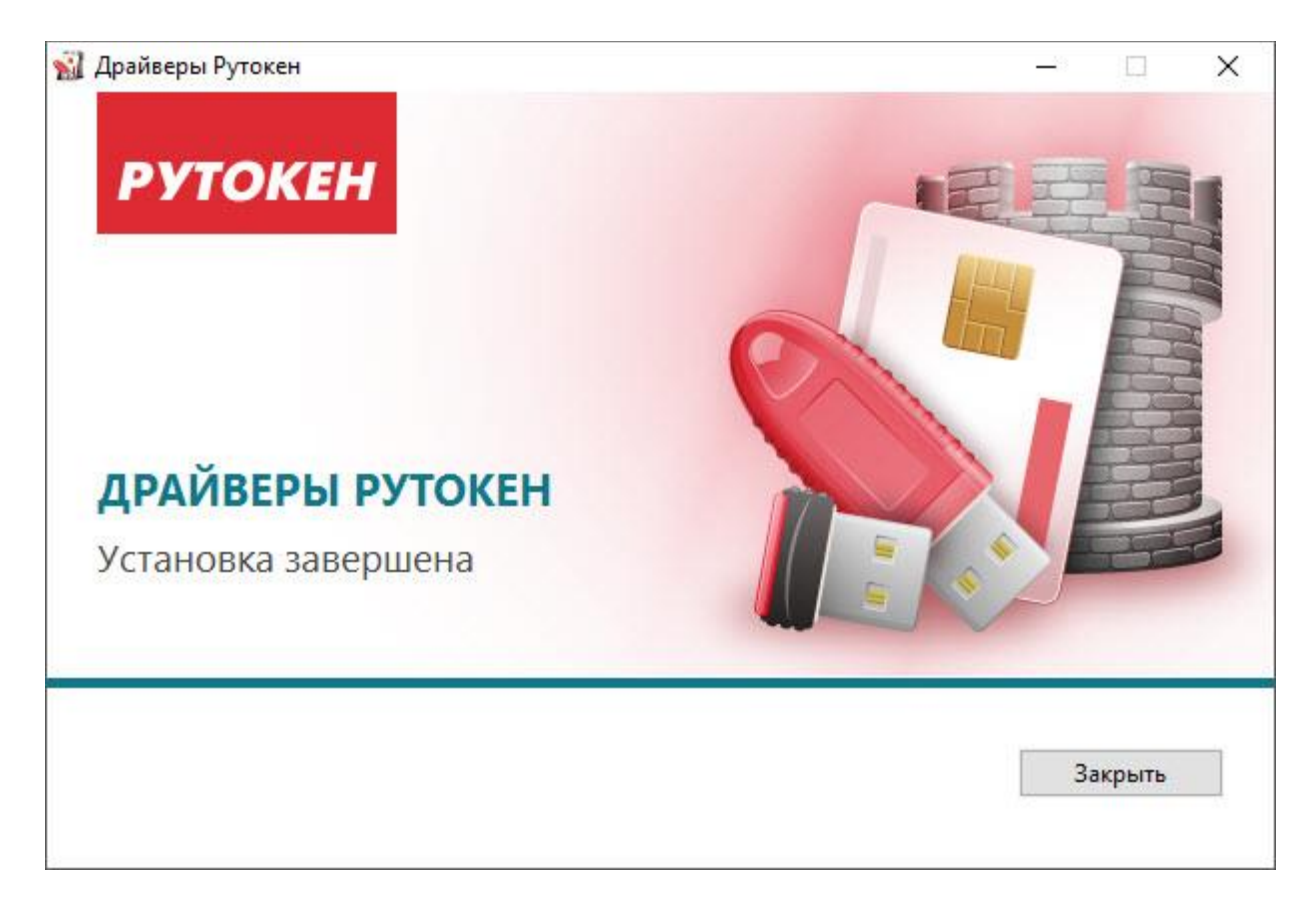

4. Подключите устройство Рутокен к компьютеру.

#### Установка Рутокен Плагина в Windows

В Windows Рутокен Плагин работает в следующих браузерах:

Google Chrome;

Mozilla Firefox;

Яндекс Браузере;

Internet Explorer;

Opera.

Актуальная версия плагина доступна по ссылке:

https://www.rutoken.ru/products/all/rutoken-plugin/

# Установка корневых сертификатов в хранилище «Доверенные корневые центры»

Корневой сертификат Головного Удостоверяющего Центра

Для установки сертификата вам потребуется перейти по <u>ссылке</u> и открыть скачанный сертификат.

Далее нажмите «Установить сертификат»

| Это | сведения о сертификате<br>т сертификат предназначается для:              |
|-----|--------------------------------------------------------------------------|
|     | <ul> <li>Все политики выдачи</li> <li>Все политики применения</li> </ul> |
| Kon | <b>у выдан:</b> Головной удостоверяющий центр                            |
| Kes | выдан: Головной удостоверяющий центр                                     |
|     | Действителен с 20. 07. 2012 по 17. 07. 2027                              |
|     | Установить сертификат Заявление поставщи                                 |

В открывшемся окне мастера импорта сертификатов нажмите «Далее».

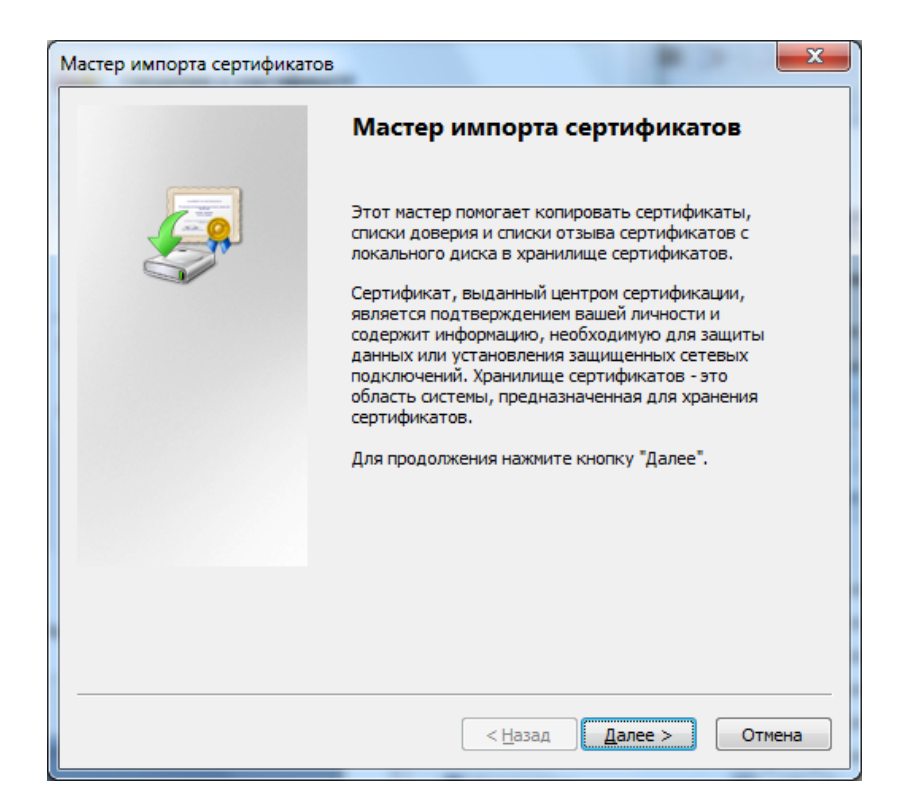

Выберите «Поместить все сертификаты в следующее хранилище», после чего нажмите «Обзор...»

| х<br>чески, или же<br>тификата |
|--------------------------------|
| чески, или же<br>тификата      |
| тификата                       |
|                                |
|                                |
|                                |
| <u>О</u> бзор                  |
|                                |
|                                |
|                                |
|                                |
|                                |
|                                |
|                                |
|                                |

Укажите «Доверенные корневые центры сертификации», нажмите «ОК»

| Выбор хранилища сертификата                                                                                                    |
|----------------------------------------------------------------------------------------------------|
| Выберите хранилище сертификатов.                                                                                                    |
| Личное<br>Доверенные корневые центры сертис<br>Доверительные отношения в предпри<br>Промежуточные центры сертификаци<br>Объект пользователя Active Directory |
|                                                                                                    |
| Показать физические хранилища                                                                                                    |
| ОК Отмена                                                                                                    |

#### Нажмите «Далее»

| Хранилище        | сертификатов                                                                                             |
|------------------|----------------------------------------------------------------------------------------------------|
| Хранил<br>хранят | ища сертификатов - это системные области, в которых<br>ся сертификаты.                                   |
| Выбор<br>можно   | хранилища может быть произведен Windows автоматически, или же<br>указать размещение сертификата вручную. |
| 0                | ивтоматически выбрать хранилище на основе типа сертификата                                               |
| 0                | оместить все сертификаты в следующее хранилище                                                           |
| ,                | (ранилище сертификатов:                                                                                  |
|                  | Доверенные корневые центры сертификации                                                                  |
|                  |                                                                                                    |
|                  |                                                                                                    |
|                  |                                                                                                    |
|                  |                                                                                                    |
| Подробнее        | о хранилишах сертификатов                                                                                |
|                  |                                                                                                    |
|                  |                                                                                                    |
|                  |                                                                                                    |

Для завершения работы мастера импорта сертификатов нажмите «Готово»

| Мастер импорта сертификатов | ×                                                               |
|-----------------------------|-----------------------------------------------------------------|
|                             | Завершение мастера импорта<br>сертификатов                      |
|                             | Сертификат будет импортирован после нажатия<br>кнопки "Готово". |
| ~                           | Хранилище сертификатов, выбранное пользователен<br>Содержание   |
|                             |                                                                 |
|                             | ۰ III ا                                                         |
|                             |                                                                 |
|                             | < <u>Н</u> азад Готово Отмена                                   |

Подтвердите установку сертификата, нажав кнопку «Да»

| 4        | Готовится установка сертификата от центра сертификации (ЦС) в                              |
|----------|--------------------------------------------------------------------------------------------|
| <u>A</u> | этом домене:                                                                               |
|          | Головной удостоверяющий центр                                                              |
|          | Не удается проверить, что сертификат принадлежит "Головной                                 |
|          | удостоверяющий центр". Обратитесь к "Головной удостоверяющий                               |
|          | центр и подтвердите его происхождение. Следующие числа будут полезны для данного процесса: |
|          | noncontra printa e reportanza                                                              |
|          | Отпечаток (sha1): 8CAE88BB FD404A7A 53630864 F9033606 E1DC45E2                             |
|          | Destudoeviewe                                                                              |
|          | Гредупреждение.<br>Если установить данный корневой сертификат то Windows                   |
|          | автоматически будет доверять любому сертификату, выданному                                 |
|          | ЦС. Установка сертификата без отпечатка может привести к риску                             |
|          | безопасности. "Да" указывает, что риск принимается.                                        |
|          | V                                                                                          |
|          | эстановить данный сертификат:                                                              |
|          |                                                                                            |
|          |                                                                                            |
|          | Да Нет                                                                                     |

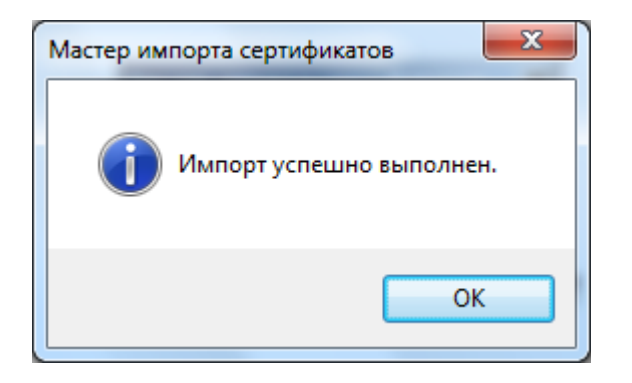

#### Корневой сертификат Минкомсвязи России

Произведите установку корневого сертификата Минкомсвязи России аналогично установки корневого сертификата Головного Удостоверяющего Центра. Для установки сертификата вам потребуется перейти по <u>ссылке</u> и открыть скачанный сертификат.

#### Корневой сертификат Удостоверяющего Центра

Произведите установку корневого сертификата Удостоверяющего Центра, выдавшего вашу электронную подпись, аналогично установки корневого сертификата Головного Удостоверяющего Центра. За сертификатом следует обратиться на сайт УЦ.

# Криптопровайдер КриптоПро

#### Установка КриптоПро CSP

Пройдите процедуру регистрации и загрузите дистрибутив КриптоПро CSP с официального сайта разработчика по ссылке <u>http://www.cryptopro.ru/products/csp/downloads</u>

# Внимание! Установка дистрибутива СКЗИ КриптоПро СЅР должна производиться пользователем, имеющим права администратора.

При установке КриптоПро CSP следуйте инструкциям мастера установки

| 岁 y                                     | становка "КриптоПро CSP"                                                                                 |
|-----------------------------------------|----------------------------------------------------------------------------------------------------|
|                                         | Вас приветствует программа установки<br>"КриптоПро CSP (КС1)"                                            |
|                                         | Программа выполнит установку "КриптоПро CSP 4.0<br>на компьютер. Для продолжения нажмите кнопку "Далее". |
| Crypto <mark>Pro</mark><br>CSP<br>4.0   | ПРЕДУПРЕЖДЕНИЕ: Данная программа защищена законами<br>об авторских правах и международными соглашениями. |
|                                         | < Назад Далее > Отмена                                                                                   |
| 岁 У                                     | ′становка "КриптоПро CSP"                                                                                |
| Вид установки<br>Выбор наиболее подходя | щего вида установки.                                                                                     |
| Выберите вид установки.                 |                                                                                                    |
| О Обычная<br>Будет уста                 | ановлен стандартный набор компонент.                                                                     |
| • Выборочная                            | -                                                                                                    |
| установки                               | оходимых компонентов программы и папки<br>. Рассчитана на опытных пользователей.                         |
|                                         |                                                                                                    |
|                                         |                                                                                                    |

| оследние приготовения к уст                                    | тановке программ                           | ы                    |         |
|----------------------------------------------------------------|--------------------------------------------|----------------------|---------|
| Программа готова к началу уста                                 | новки.                                     |                      |         |
| Выберите требуемые библиотек                                   | и поддержки (можно                         | настроить позже):    |         |
| 🔽 Зарегистрировать считыва                                     | атель "Реестр"                             |                      |         |
| 📝 Зарегистрировать считыва                                     | атель смарт-карт                           |                      |         |
| Зарегистрировать считыва                                       | атель съемных носите                       | елей                 |         |
| Не сохранять информацию Усиленный контроль испол               | об использованных о<br>пьзования ключей    | љемных носителях     |         |
| Нажмите кнопку "Установить", ч                                 | нтобы начать установ                       | вку.                 |         |
| Чтобы просмотреть или изменит<br>Нажмите кнопку "Отмена" для в | ь параметры установ<br>ыхода из программы. | ки, нажмите кнопку " | Назад". |
|                                                                |                                            |                      |         |

#### После завершения установки перезагрузите компьютер.

| 👘 Сведо | ения о программе установ                                                                                       | ки "КриптоПро СЅР"                                                                                              | × |
|---------|----------------------------------------------------------------------------------------------------|----------------------------------------------------------------------------------------------------|---|
| į       | Для учета изменений в нас<br>требуется перезагрузка си<br>чтобы перезагрузить комп<br>чтобы выполнить перезагр | тройках КриптоПро CSP<br>стемы. Нажиите кнопку "Да",<br>ьютер сейчас, либо кнопку "Нет",<br>узку позже вручную. |   |
|         | Да                                                                                                    | <u>Н</u> ет                                                                                                    |   |

## Установка сертификата в Личные

Для того чтобы просмотреть сертификат, хранящийся в контейнере закрытого ключа, откройте Панель управления СКЗИ КриптоПро СЅР и перейдите на вкладку **Сервис** 

|                                                                                                    | Безопа                                                                      | асность                                                            | Winlogon                                                                             | Настройки TLS                                                        |
|----------------------------------------------------------------------------------------------------|-----------------------------------------------------------------------------|--------------------------------------------------------------------|--------------------------------------------------------------------------------------|----------------------------------------------------------------------|
| Общие                                                                                               | Оборудов                                                                    | вание                                                              | Сервис                                                                               | Дополнительно                                                        |
| Контейнер з<br>Эти мастера<br>удалить кон                                                           | акрытого к<br>позволяют<br>пейнер зак                                       | люча<br>протести<br>рытого кл                                      | ровать, скопи<br>юча с носител:                                                      | оовать или<br>я.                                                     |
| Протестир                                                                                           | овать                                                                       | Скопир                                                             | овать                                                                                | Удалить                                                              |
| сертификат                                                                                          | ов.<br>Про                                                                  |                                                                    |                                                                                      |                                                                      |
| Личный серт<br>Этот мастер<br>контейнерою                                                           | гификат<br>позволяет<br>и закрытого                                         | связать со<br>ключа, у                                             | сертификаты<br>ертификат из с<br>становив этот                                       | з контейнере<br>райла с<br>сертификат в                              |
| Личный серт<br>Этот мастер<br>контейнерог<br>хранилище.                                             | тификат<br>позволяет<br>1 закрытого                                         | связать с<br>оключа, у<br>Установи                                 | сертификаты<br>ертификат из (<br>становив этот<br>ть личный сер                      | з контейнере<br>файла с<br>сертификат в<br>тификат                   |
| Личный серт<br>Этот мастер<br>контейнерог<br>хранилище.<br>Пароли закр<br>Эти мастера               | тификат<br>позволяет<br>и закрытого<br>ытых ключ<br>позволяют               | связать с<br>о ключа, у<br>Установи<br>ей<br>изменить              | сертификаты (<br>ертификат из с<br>становив этот<br>пъ личный сер<br>пароли (ПИН-н   | з контейнере<br>райла с<br>сертификат в<br>тификат                   |
| Личный серт<br>Этот мастер<br>контейнерог<br>хранилище.<br>Пароли закр<br>Эти мастера<br>ключей или | тификат<br>позволяет<br>и закрытого<br>ытых ключ<br>позволяют<br>удалить за | связать с<br>о ключа, у<br>Установи<br>ней<br>изменить<br>помненны | сертификат из (<br>становив этот<br>ть личный сер<br>пароли (ПИН-н<br>е ранее пароли | з контейнере<br>файла с<br>сертификат в<br>тификат<br>ходы) закрытых |

Нажмите кнопку **Просмотреть сертификаты в контейнере**. Откроется окно «Сертификаты в контейнере закрытого ключа»

| 🙋 Сертификаты в контейнере закрытого ключа 🛛 🗙 🗙                                                                           |
|----------------------------------------------------------------------------------------------------|
| Контейнер закрытого ключа<br>Введите или укажите контейнер закрытого ключа для просмотра<br>сертификатов в этом контейнере |
|                                                                                                    |
| Имя ключевого контейнера:                                                                                                  |
| Обзор                                                                                                    |
| Введенное имя задает ключевой контейнер: По сертификату                                                                    |
| Выберите CSP для поиска ключевых контейнеров:                                                                              |
| Crypto-Pro GOST R 34.10-2001 Cryptographic Service Provider 🛛 🗸                                                            |
| < Назад Далее > Отмена                                                                                                    |

На этой форме необходимо заполнить поле **Имя ключевого контейнера**. Оно может быть введено вручную или найдено в списках контейнеров (кнопка **Обзор**) или сертификатов (кнопка **По сертификату**). Если сертификат в выбранном контейнере имеется, откроется окно «Сертификат для просмотра»

В окне «Сертификаты в контейнере закрытого ключа» нажмите кнопку Установить.

| 腔 Сертификаты в контейнере закрытого ключа 🛛 🗙 🗙              |                                                                |  |  |
|---------------------------------------------------------------|----------------------------------------------------------------|--|--|
| Сертификат для просмотра<br>Просмотрите и выберите сертификат |                                                                |  |  |
| Сертификат:                                                   | ООО "Оператор-ЦРПТ"                                            |  |  |
| Субъект:                                                      | E=' ''                                                         |  |  |
| Поставщик:                                                    | E=info@cryptopro.ru, OIPH=1037700085444, ИНН=007717107991, C=l |  |  |
| Действителен с:                                               |                                                                |  |  |
| Действителен по:                                              |                                                                |  |  |
| Серийный номер:                                               | (                                                              |  |  |
|                                                               |                                                                |  |  |
|                                                               | Установить Свойства                                            |  |  |
|                                                               | Обзор                                                          |  |  |
|                                                               | < Назад Готово Отмена                                          |  |  |

# Криптопровайдер VipNet

#### Установка VipNet CSP

Для установки программы ViPNet CSP вы должны обладать правами администратора операционной системы.

Чтобы установить программу ViPNet CSP, выполните следующие действия:

- 1. Запустите установочный файл.
- На странице Лицензионное соглашение мастера установки ViPNet CSP ознакомьтесь с условиями лицензионного соглашения. В случае согласия установите соответствующий флажок. Затем нажмите кнопку Продолжить.
- Чтобы после завершения установки компьютер перезагрузился автоматически, на странице Способ установки установите флажок Автоматически перезагрузить компьютер после завершения.
- 4. Если вы хотите настроить параметры установки, на странице Способ установки нажмите кнопку Настроить и укажите следующее:
- компоненты программы, которые хотите установить;
- путь к папке установки программы на компьютере;
- имя пользователя и название организации;
- название папки программы в меню Пуск. Вы можете выбрать или отключить следующие компоненты для установки:
- Панель управления ViPNet CSP если отключить этот компонент, будут установлены лишь библиотеки криптопровайдера без исполняемого файла ViPNet CSP. Такой способ установки может быть использован разработчиками.
- Поддержка работы ViPNet CSP через Microsoft CryptoAPI добавляет функции, позволяющие использовать криптопровайдер ViPNet CSP в сторонних приложениях, например в приложениях Microsoft Office. Компонент включен по умолчанию при отдельной установке ViPNet CSP.
- Поддержка протокола TLS/SSL добавляет функции, позволяющие организовать защищенное соединение по протоколу TLS. При установке ViPNet CSP на компьютер, работающий под управлением OC Windows 10, компонент по умолчанию отключен.
- Поддержка подключения к ViPNet HSM добавляет функции, позволяющие организовать подключение к серверу ViPNet HSM и работать с ключами, хранящимися на этом сервере.

| į | установка ViP  | Net CSP                                                                                                    | - • •         |
|---|----------------|----------------------------------------------------------------------------------------------------|---------------|
|   | Выбор компонен | папка установки Информация о пользователе Меню "Пуск"                                                                                                    |               |
|   |                | Выбор компонентов                                                                                                    |               |
|   |                | Выберите компоненты, которые хотите установить.                                                                                                    |               |
|   |                | VPNet CSP     Базовые компоненты CSP     Панель управления ViPNet CSP     Поддержка работы ViPNet CSP через Microsoft CryptoAPI     Лоддержка протокола TLS/SSL     Поддержка подключения к ViPNet HSM |               |
|   |                | Установка ViPNet CSP                                                                                                    |               |
|   |                | Пространство, требуемое для установки: 53 МБ<br>Пространство, доступное на диске: 52684 МБ                                                                                                    |               |
|   |                | Уста                                                                                                    | новить сейчас |

- 5. Чтобы начать установку, нажмите кнопку Установить сейчас.
- 6. Если ранее на странице Способ установки вы установили флажок Автоматически перезагрузить компьютер после завершения, по окончании установки компьютер перезагрузится автоматически. В противном случае по окончании установки программа предложит перезагрузить компьютер. В окне сообщения о перезагрузке нажмите кнопку Да.

В результате выбранные компоненты будут установлены. В процессе установки также будет создана точка восстановления системных файлов и параметров.

#### Установка сертификата в Личные

Чтобы использовать сертификат в различных приложениях, следует установить его в одно из следующих хранилищ сертификатов операционной системы Windows:

- Хранилище текущего пользователя (Current User), раздел Личное > Сертификаты

   сертификат следует установить в это хранилище в целях шифрования,
   расшифрования, создания и проверки электронной подписи файлов, а также для
   доступа к защищенным ресурсам через веб-браузер.
- Хранилище компьютера (Local Machine), раздел Личное > Сертификаты сертификат следует установить в это хранилище при использовании ViPNet CSP на веб-сервере для организации доступа к защищенным ресурсам. Также в

хранилище компьютера следует устанавливать сертификаты, которые будут использоваться службами данного компьютера.

Для установки сертификата в системное хранилище из контейнера ключей выполните следующие действия:

- 1. В окне ViPNet CSP в разделе Контейнеры ключей выберите контейнер ключей, сертификат из которого требуется установить.
- 2. Нажмите кнопку Свойства либо дважды щелкните нужный контейнер ключей.
- 3. Если вы хотите установить сертификат в хранилище ключей текущего пользователя, выполните следующие действия:
- В окне Свойства контейнера ключей нажмите кнопку Открыть.

| Свойства контейнера | ключей: le-c80851a9-aef0-4b4e-ac5b-db9601e3a5ae                                                                           | ×         |
|---------------------|----------------------------------------------------------------------------------------------------|-----------|
|                     |                                                                                                    |           |
| Контейнер           |                                                                                                    |           |
| Имя:                | le-c80851a9-aef0-4b4e-ac5b-db9601e3a5ae                                                                                   |           |
| Тип:                | Папка на диске                                                                                                    |           |
| Размещение:         | C: \Users \User 1 \AppData \Local \Infotecs \Containers \                                                                 |           |
| Пароль доступа:     | Запрашивается при каждом доступе к контейнеру.                                                                            | Сменить   |
|                     | Параметр                                                                                                    | ы доступа |
| Закрытый ключ, на   | аходящийся в контейнере                                                                                                   |           |
| Серийный номер:     | 01 D0 C4 7A D3 2B 2A 20 00 00 00 00 DA 80 2A 0A                                                                           |           |
| Алгоритм:           | FOCT P 34.10 - 2001 EDH                                                                                                   |           |
| Дата создания:      | 22.07.2015 16:35:00                                                                                                    |           |
| Сертификат:         | Кому выдан: Иванов Иван Сергеевич<br>Кем выдан: CRYPTO-CA<br>Действителен с 22 июля 2015 г. по 22 июля 2030 г.<br>Открыть | Проверить |
|                     | Ð                                                                                                    | Закрыть   |

- В окне Сертификат на вкладке Общие нажмите кнопку Установить сертификат. Будет запущен мастер импорта сертификатов.
- На странице приветствия мастера импорта сертификатов нажмите кнопку Далее.
- На странице Хранилище сертификатов выберите вариант Поместить все сертификаты в следующее хранилище и нажмите кнопку Обзор.
- В окне Выбор хранилища сертификатов выберите хранилище Личное.
- На странице Завершение мастера импорта сертификатов нажмите кнопку Готово.

#### Выстраивание цепочки доверия КСКПЭП

В меню «Пуск» выберите Панель управления -> Свойства браузера -> вкладка Содержание -> Сертификаты. Откройте вкладку Личные:

| азначение: <Вс             |                               | <bce< th=""><th colspan="4">ce&gt;</th><th></th></bce<> | ce>   |                       |         |            |         |             |     |
|----------------------------|-------------------------------|---------------------------------------------------------|-------|-----------------------|---------|------------|---------|-------------|-----|
| ичные                      | Другие п                      | ользова                                                 | атели | Промежуточ            | ные цен | тры серти  | фикации | Доверенны   | •   |
| Кому в                     | зыдан                         |                                                         | Кем в | зыдан                 | C       | рок де     | Понятн  | юе имя      |     |
| <b>F</b> 00                | О "Операт                     | ор-Ц                                                    | Тесто | овый подчине          | н (     | 4.05.2019  | <нет>   |             |     |
|                            |                               |                                                         |       |                       |         |            |         |             |     |
|                            |                               |                                                         |       |                       |         |            |         |             |     |
|                            |                               |                                                         |       |                       |         |            |         |             |     |
|                            |                               |                                                         |       |                       |         |            |         |             |     |
|                            |                               |                                                         |       |                       |         |            |         |             |     |
|                            |                               |                                                         |       |                       |         |            |         |             |     |
| Импорт                     | Эк                            | спорт                                                   | •     | Удалить               |         |            |         | Дополнителя | ьно |
| 1мпорт<br>азначе           | Эк                            | спорт                                                   | •     | Удалить               |         |            |         | Дополнителя | ьно |
| Импорт<br>азначе<br>роверк | Эк<br>ния сертиф<br>а подлинн | спорт<br>риката<br>ости кл                              |       | Удалить<br>Защищенная | электр  | онная почт | a,      | Дополнителя | ьно |

Выберите установленный сертификат, кликнув по нему два раза левой кнопкой мыши. Перейдите на вкладку «Путь сертификации»:

| 🖬 Сертификат                                                                                                    | × |
|----------------------------------------------------------------------------------------------------|---|
| Общие Состав Путь сертификации                                                                                                    |   |
| Путь сертификации                                                                                                    |   |
| 다 Тестовый головной УЦ ООО "КРИПТО-ПРО" ГОСТ 2012 (УЦ 2.0<br>고급 Тестовый подчиненный УЦ ООО "КРИПТО-ПРО" ГОСТ 2012<br>고급 000 "Оператор-ЦРПТ" |   |
| < >>                                                                                                    |   |
| Просмотр сертификата                                                                                                    |   |
| Состояние сертификата:                                                                                                    |   |
| Этот сертификат действителен.                                                                                                    |   |
| OK                                                                                                    |   |

На вкладке «Путь сертификации» должна отображаться цепочка сертификатов, с помощью которых устанавливается доверие.

В поле **«Состояние сертификата»** должно отображаться сообщение о действительности сертификата.

В случае если во вкладке «Общие» Сведения о сертификате отображается «Этот сертификат не удалось проверить, проследив его до доверенного центра сертификации» – необходимо установить корневой сертификат ГУЦ и удостоверяющего центра, выдавшего вашу электронную подпись.

| 😽 Сертифи         | икат                            |                                                                                 | × |
|-------------------|---------------------------------|---------------------------------------------------------------------------------|---|
| Общие Со          | став Путе                       | ь сертификации                                                                  |   |
| Этот се<br>его до | Сведения<br>ертифика<br>доверен | о сертификате<br>г не удалось проверить, проследив<br>ного центра сертификации. | - |
| Кому в            | ыдан:                           | ООО "Оператор-ЦРПТ"                                                             |   |
| Кем вь            | адан:                           | Тестовый подчиненный УЦ ООО "КРИПТО-<br>ПРО" ГОСТ 2012 (УЦ 2.0)                 |   |
| Д                 | ействител                       | ен с 04.02.2019 по 04.05.2019                                                   |   |
| P Ect             | гь закрыть                      | й ключ для этого сертификата.                                                   |   |
|                   |                                 | Заявление поставщика                                                            |   |
|                   |                                 | ОК                                                                              |   |

Сертификат Головного Удостоверяющего Центра и удостоверяющего центра, выдавшего КСКПЭП юридическому лицу, будут размещаться в хранилище сертификатов «Доверенные корневые центры сертификации»:

Остальные сертификаты цепочки будут размещаться в хранилище сертификатов «Промежуточные центры сертификации».

# Установка КриптоПро ЭЦП Browser plug-in

Для корректного функционирования веб-страниц, использующих КриптоПро ЭЦП Browser plug-in, недостаточно расширения для браузера. Сначала необходимо скачать установочный файл и установить его, соблюдая настоящую Инструкцию.

Для работы плагина требуется установленный КриптоПро CSP версии 3.6 R4 и выше. Дистрибутив и инструкцию по установке можно получить по <u>ссылке</u>.

- 1. Скачайте программу установки. КриптоПро ЭЦП Browser plug-in доступен по ссылке.
- 2. Запустите исполняемый файл cadesplugin.exe.

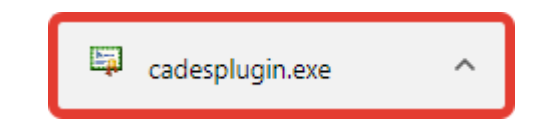

3. Подтвердите установку КриптоПро ЭЦП Browser plug-in.

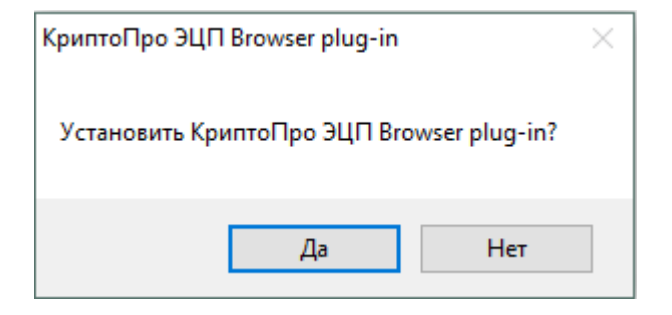

4. Если потребуется, разрешите КриптоПро ЭЦП Browser plug-in внести изменения путем нажатия кнопки "Да".

| <b>@</b>                                                                        | Контроль учетных записей пользователей ×                                                                                                    |                                                            |                                                                                  |  |  |
|---------------------------------------------------------------------------------|----------------------------------------------------------------------------------------------------|------------------------------------------------------------|----------------------------------------------------------------------------------|--|--|
| Вы хотите разрешить следующей программе внести<br>изменения на этом компьютере? |                                                                                                    |                                                            |                                                                                  |  |  |
|                                                                                 | in the second second se | Имя программы:<br>Проверенный издатель:<br>Источник файла: | КриптоПро ЭЦП Browser<br>plug-in<br><b>CRYPTO-PRO</b><br>Жесткий диск компьютера |  |  |
| 📀 Показать подробности                                                          |                                                                                                    |                                                            | Да Нет                                                                           |  |  |
| Настройка выдачи таких уведомлений                                              |                                                                                                    |                                                            |                                                                                  |  |  |

5. Дождитесь окончания установки КриптоПро ЭЦП Browser plug-in.

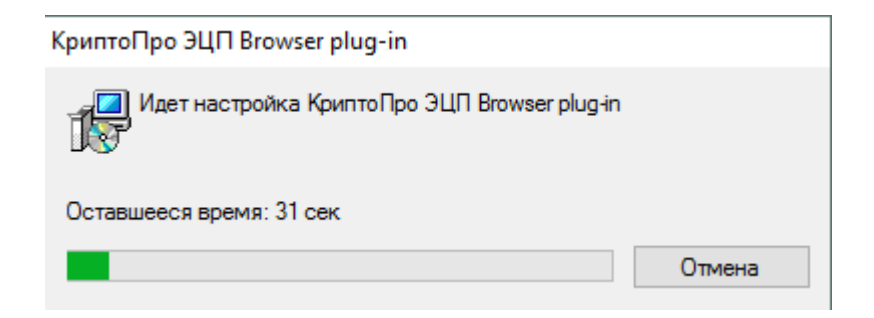

6. После окончания установки КриптоПро ЭЦП Browser plug-in нажмите ОК.

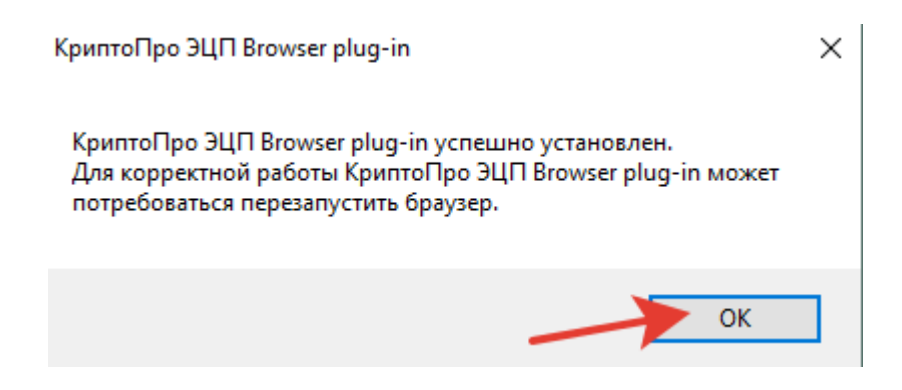

7. Дальнейшие настройки различаются в зависимости от используемого браузера.

• Браузер Chrome: запустите Chrome и дождитесь оповещения об установленном расширении "CryptoPro Extension for CAdES Browser Plug-in". Включите это расширение. Если на Вашем компьютере ранее уже выполнялась установка КриптоПро ЭЦП Browser plug-in, а потом он был удален, потребуется отдельно установить расширение. Для этого перейдите по <u>ссылке</u> и установите расширение из интернет-магазина Chrome.

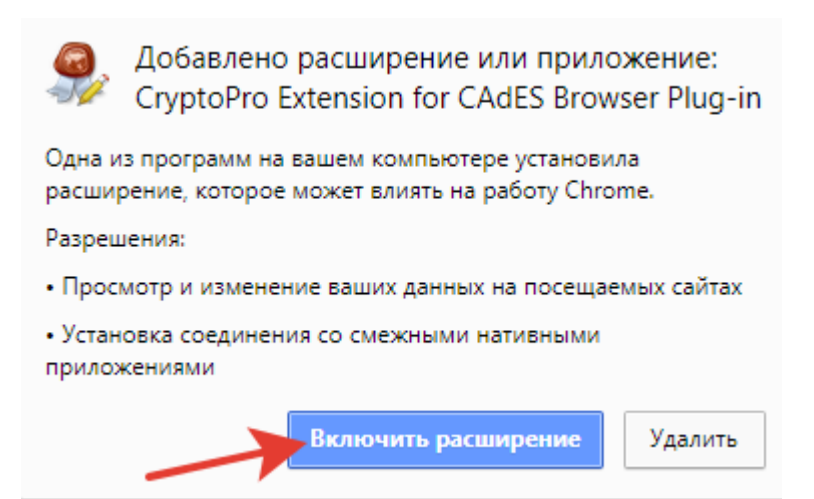

• Браузер Орега или Яндекс.Браузер: расширение доступно по ссылке.

|             |                    | CryptoPro Extension for CAdES Browse                                                              | er Plug-in + Добавить в Орега                                                  |     |
|-------------|--------------------|---------------------------------------------------------------------------------------------------|--------------------------------------------------------------------------------|-----|
| Cryp<br>Rea | toPro I<br>uires C | Extension for CAdES Browser Plug-in allows to use CryptoPro<br>protoPro Browser Plug-in for work. | о CSP from JavaScript in browsers. Орасширении<br>Поиск среди дополнений О     |     |
| с<br>(      | ≫                  | Получить дополне                                                                                  | Пр <u>о</u> верить наличие обновлений<br>По <u>к</u> азать недавние обновления | ШК  |
|             | æ                  | Расширения                                                                                        | <ul> <li>✓ Автоматически обновлять дополнения</li> </ul>                       | jht |
|             | ,/                 | Темы                                                                                              | У <u>с</u> тановить для всех дополнений режим автоматического обновления       | -   |
|             |                    | Плагины                                                                                           |                                                                                |     |

- **Браузер Firefox:** скачайте расширение по <u>ссылке</u> и установите в браузер самостоятельно.
- Браузер Microsoft Internet Explorer: не требуется дополнительных настроек.

8. Проверьте корректность установки на <u>странице проверки плагина</u>. Для этого в открывшемся окне подтвердите доступ путем нажатия кнопки "Да".

| 💽 Подтверждение доступа |                                                                                                    |   |  |  |
|-------------------------|----------------------------------------------------------------------------------------------------|---|--|--|
|                         | Этот веб-сайт пытается выполнить операцию с ключами или<br>сертификатами от имени пользователя.                                                                                                    |   |  |  |
|                         | 'https://www.cryptopro.ru/sites/default/files/products/cades/demopag<br>e/simple.html'                                                                                                    |   |  |  |
|                         | Выполнение таких операций следует разрешать только для<br>веб-сайтов, которым вы доверяете.                                                                                                    |   |  |  |
|                         | Чтобы отключить данное подтверждение для конкретного<br>веб-сайта, его можно добавить в список доверенных веб-сайтов,<br>доступный на странице настроек через меню<br>Пуск->КРИПТО-ПРО->Настройки ЭЦП Browser plug-in. |   |  |  |
|                         | Разрешить эту операцию?                                                                                                    |   |  |  |
|                         | Да Нет                                                                                                    | ] |  |  |

Если установка КриптоПро ЭЦП Browser plug-in прошла успешно, появится окно с надписью "Плагин загружен", указанием его версии и используемой Вами версии КриптоПро CSP.

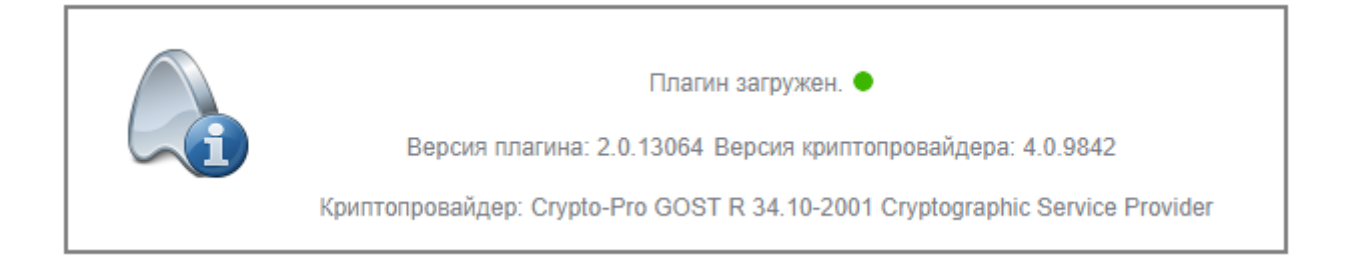

#### Техподдержка

Если у вас остались нерешенные вопросы, обратитесь к нам по следующим каналам связи:

через обращение на сайте <u>https://честныйзнак.pф</u>

+7 800 222-15-23

support@crpt.ru